# 🐣 Как записаться на прием к врачу? 🔒

Записывайтесь на прием к врачу в удобное для вас время через интернет: registratura03.ru • gosuslugi.ru **(** 

С 1 января 2018 запись на прием к врачу будет осуществляться с помощью стандартной учетной записи портала gosuslugi.ru

# Что нужно сделать:

- Зайдите на сайт registratura03.ru
- На главной странице нажмите кнопку входа в личный кабинет
- На странице входа введите номер мобильного телефона или почту, а также пароль вашей учетной запис и портала gosuslugi.ru

Если у вас ее нет, нажмите «зарегистрируйтесь» (См. Как зарегистрироваться на портале gosuslugi.ru)

#### Нажмите «войти»

При первом входе в личный кабинет, вы будете перенаправлены на страницу предоставления доступа к вашей учетной записи. На этой странице нажмите «предоставить»

- Далее нажмите «Запись к врачу» и «Свободная запись к врачу»
- Б Последовательно выберите тип учреждения, медицинское учреждение.
- На странице личных данных ваши данные будут автоматически заполнены из вашей учетной записи. Нажмите «Далее»
- Последовательно выберите специализацию врача, врача, дату и время приема.
- 8 Подтвердите запись, нажав «Записаться»
  - Вы записаны на прием! Распечайтайте талон!

9

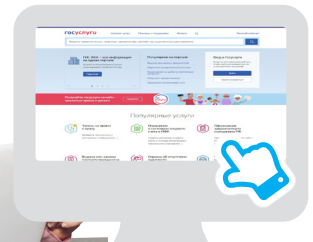

### Как записаться на прием к врачу на портале gosuslugi.ru

- Зайдите на портал gosuslugi.ru.
- 2 На главной странице портала в списке популярных услуг выберите «запись на прием к врачу». Нажмите «записаться»
- 3 Перейдите к заполнению формы «запись к врачу»

## Как зарегистрироваться на портале gosuslugi.ru

- Зайдите на портал gosuslugi.ru
- 2 На странице регистрации заполните необходимые поля и нажмите «зарегистрироваться»
- B Если вы указали номер мобильного телефона, на следующей странице в соответствующем поле введите код, полученный в смс-сообщении.

Если при регистрации вы указали адрес электронной почты, откройте письмо и перейдите по указанной ссылке

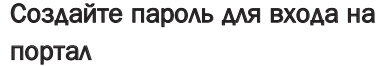

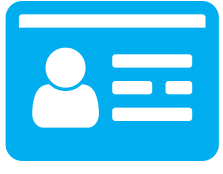

ПОСЛЕ уведомления об успешно завершенной регистрации, перейдите к форме заполнения личных данных.

ПОСЛЕ ввода указанные личные данные отправляются на автоматическую проверку в Пенсионный фонд и МВД, после чего уровень учетной записи повысится до стандартной.

**ДЛЯ** получения возможности использования полного перечня услуг на портале gosuslugi.ru: оформление загранпаспорта, запись ребенка в

детский сад, оформление регистрации по месту жительства и другие необходима подтвержденная учетная запись.

ЧТОБЫ получить подтвержденную учетную запись, необходимо обратиться с паспортом и СНИЛС в один из центров обслуживания, указанный на портале gosuslugi.ru.

ЦЕНТРЫ обслуживания вы найдете на сайте gosuslugi.ru, указав свое местоположение.

Техническая поддержка по предварительной записи на прием к врачу через интернет:

8 924 456 46 64 • 56-46-64 (Для жителей Улан-Удэ)